### Что нового в версии 2.3 сборка 522

### Изменения в загрузке и выгрузке плана закупок по 223-ФЗ

Начиная с 21.06.2017 при отправке плана закупок по 223-ФЗ в ЕИС стали появляться сообщения типа:

| 📑 Экс      | порт плана закупок                                                                                                    |
|------------|----------------------------------------------------------------------------------------------------|
| Экспо      | орт плана закупок по 223-ФЗ на Портал закупок                                                                                                    |
| Ocy<br>3ar | иществляется контроль и загрузка xml-файла текущего плана закупок по 223-ФЗ на Портал закупок.<br>рузка в Личный кабинет возможна при наличии установленной КриптоПро CSP на данном ПК. |
|            |                                                                                                    |
| Рез        | ультаты контроля по заполнению плана закупок                                                                                                    |
| Рез        | ультаты контроля по заполнению плана закупок<br>Ошибка                                                                                                    |

Используя такую формулировку в сообщении об ошибке, ЕИС фактически стал требовать указание идентификатора размещенной ранее позиции (parentld) плана при отправке изменений.

#### Отображение уникальных номеров в программе.

Для отображения этих идентификаторов используется колонка «Внешний идентификатор позиции» при просмотре списка позиции плана закупок:

| План закупок (223-ФЗ)                                                                                                    |    |                    |                                                     |                    |       |                   |             |                                                 |                            |            |
|----------------------------------------------------------------------------------------------------|----|--------------------|-----------------------------------------------------|--------------------|-------|-------------------|-------------|-------------------------------------------------|----------------------------|------------|
| 📓 Новый план 📓 Свойства плана 🎽 Удалить план   📋 Новый лот 📋 Копия 😭 Свойства   🗙 Удалить   📓 Обновить 🏦 🍸   🎒 Закупка 🔹 🎒 Формы 🔹 🍓 Данные плана закупок 🔹 |    |                    |                                                     |                    |       |                   |             |                                                 |                            |            |
| Финансовый год: 2017 💌                                                                                                    |    | 🛛 Текущие          | e\Не утверждён                                      |                    |       |                   |             |                                                 |                            | 11         |
| Планы закупок                                                                                                    | Пе | еретащите сю       | да заголовок, чтобы сгруппировать по столбцу        |                    |       |                   |             |                                                 |                            | *          |
| <ul> <li>Не утверждён</li> <li>1-е полугодие</li> <li>1 квартал</li> </ul>                                                                                  | •  | № заказа<br>(лота) | <ul> <li>Наименование предмета контракта</li> </ul> | Срок<br>размещения | Внешн | ний идентификатор | р позиции 🛛 | Начальная<br>(максимальная) цена 🔄<br>контракта | Причина внесения изменений | окпд2      |
| 2 квартал                                                                                                    | •  | 2                  | Поставка электроэнергии                             | 12.2017            |       |                   |             | 179 998,00                                      |                            | 35.11      |
| <ul> <li>2-е полугодие</li> </ul>                                                                                                    |    | 3                  | оказание услуг Теплоснабжения и ГВС                 | 12.2017            |       |                   |             | 2 053 000,00                                    |                            | 35.30.1    |
|                                                                                                    |    | 4                  | оказание услуг по обслуживанию бассейна с использов | 03.2017            |       |                   |             | 553 052,00                                      |                            | 81.29      |
| 4 квартал                                                                                                    |    | 9                  | оказание услуг водоснабжения и водоотведения        | 04.2017            |       |                   |             | 134 973,00                                      |                            | 36.00.30   |
| У Изменённые позиции                                                                                                    |    | 12                 | поставка оборудования для бассейна                  | 06.2017            |       |                   |             | 410 576,00                                      |                            | 28.99.39.1 |
| Утверждён 30.06.2017                                                                                                    |    | 13                 | оказание услуг по организации питания обучающихся   | 03.2017            |       |                   |             | 302 175,00                                      |                            | 56.10.19   |
| Архив                                                                                                    |    | 14                 | Поставка электроэнергии                             | 04.2017            |       |                   |             | 200 000,00                                      | Изменение сроков           | 35.11      |
| Корзина                                                                                                    |    | 15                 | оказание услуг Теплоснабжения и ГВС                 | 04.2017            |       |                   |             | 2 053 000,00                                    |                            | 35.30.1    |
|                                                                                                    |    | 21                 | поставка спортивного инвентаря                      | 06.2017            |       |                   |             | 500 000,00                                      | Изменение стоимости        | 32.30.14.1 |
|                                                                                                    |    | 25                 | оказание услуг по организации учебно-спортивного сб | 05.2017            |       |                   |             | 800 000,00                                      |                            | 93.11.10.0 |
|                                                                                                    |    | 26                 | поставка робота-пылесоса для бассейна               | 06.2017            |       |                   |             | 217 840,00                                      |                            | 27.51.21.1 |
|                                                                                                    |    |                    |                                                     |                    |       |                   |             |                                                 |                            |            |

Для корректировки этих идентификаторов используется вкладка «Интеграция с ЕИС» при корректировке позиции плана закупок:

| Свойства позиции "4"                                                      |                                     |                           |                  |                            |         |
|---------------------------------------------------------------------------|-------------------------------------|---------------------------|------------------|----------------------------|---------|
| Озиция плана Спецификация Внесение изме                                   | нений                               |                           |                  |                            |         |
| № позиции:                                                                | Срок размеще                        | ения: с 3 по              | 3 2017           | Срок исполнения (мм.гггг): | 12 2017 |
| Способ определения поставщика                                             | ΟΚΑΤΟ                               | Регион поставки           |                  | Вид расходов / КОСГУ       |         |
| запрос котировок в электронной форме                                      | 46 000 000                          | Московская обл            | a a              |                            |         |
| Начальная (максимальная) цена<br>договора                                 | Сведения о нач                      | нальной (максимальной)цен | не договора      |                            |         |
| 553 052,00 📰 🗳                                                            |                                     |                           |                  |                            | -       |
| · · · · · · · · · · · · · · · · · · ·                                     |                                     |                           |                  | -                          |         |
| Общие сведения Преимущества/ограничен                                     | ия Финансовое обес                  | печение Дополнительно     | Интеграция с ЕИС |                            |         |
| Уникальный номер позиции (только дл<br>Уникальный номер размещённой позиц | я просмотра)<br>ии в ЕИС (parentId) | 0d7bd916-e266-4528-9d9    | 1-5e2713a1ed94   |                            |         |
|                                                                           |                                     |                           |                  |                            |         |
|                                                                           |                                     |                           |                  |                            |         |
|                                                                           |                                     |                           |                  |                            |         |
|                                                                           |                                     |                           |                  |                            |         |
|                                                                           |                                     |                           |                  |                            |         |
|                                                                           |                                     |                           |                  |                            |         |
|                                                                           |                                     |                           |                  |                            |         |
|                                                                           |                                     |                           |                  |                            |         |
|                                                                           |                                     |                           |                  |                            |         |
|                                                                           |                                     |                           |                  |                            |         |

При этом содержимое поля «Уникальный номер позиции» доступно только для просмотра, не корректируется и содержит текущее значение идентификатора позиции, которое ранее отправлялось в ЕИС при первоначальном размещении плана закупок и при дальнейшем его изменении.

## <u>В общем случае, значения уникальных номеров позиций в программе и номеров в размещённых</u> позициях в ЕИС будут совпадать.

Чтобы передать вместе с проектом изменений плана этот новый идентификатор размещенной позиции необходимо единожды выполнить несколько обязательных шагов для получения/заполнения этих идентификаторов в программе «Реестр закупок».

Далее предлагается 2 варианта получения/заполнения этих идентификаторов

### Вариант 1. Заполнение уникальных номеров с ЕИС

- 1. Ставим дату утверждения текущему плану и создаем новый план на основе утвержденного.
- 2. В меню «Данные плана закупок» выбираем «Загрузить план закупок с ЕИС»:

| ر 🕾      | Данные плана закупок 🔻                     |
|----------|--------------------------------------------|
| <b>1</b> | Отправить план закупок в ЕИС               |
| 6        | Загрузить план закупок с ЕИС               |
| 4        | Экспорт заказов (внутренний формат обмена) |
| 4        | Импорт заказов (внутренний формат обмена)  |
|          |                                            |

 В открывшейся форме загрузки последовательно нажимаем «Загрузить» (Если план найден в ЕИС, то будет заполнены № версии и его реестровый номер), далее – «Выделить всё» и кнопку «Вперёд»:

| импорт сведений с Портала закупок                                                                                                    |               |                                                        |            |                               |           |  |  |  |  |  |
|----------------------------------------------------------------------------------------------------|---------------|--------------------------------------------------------|------------|-------------------------------|-----------|--|--|--|--|--|
| Импорт сведений с Портала закупок<br>Осуществляется загрузка плана закупок по 223-ФЗ, размещенного на Портале закупок, для дальнейшего импорта.<br>Для загрузки необходимо указать ИНН и КПП Вашей организации. |               |                                                        |            |                               |           |  |  |  |  |  |
| ИНН заказчика: 5030034711 КПП: 503001001 Загрузить                                                                                                    |               |                                                        |            |                               |           |  |  |  |  |  |
| Данные                                                                                                    | размеш        | ённого плана закупок по 223-ФЗ на Портале закупок      |            |                               |           |  |  |  |  |  |
| Номер                                                                                                    | версии        | 5 Реестровый помер 2170230615                          | 🛃 Смотреть | на Портале закупок            |           |  |  |  |  |  |
| ☑ Вы<br>№ во:                                                                                                    | іделить<br>та | всё Снять пометку                                      | Cuma       | Craccafi                      | Загружена |  |  |  |  |  |
|                                                                                                    | 2             |                                                        | 170009.00  |                               | Sarpynena |  |  |  |  |  |
|                                                                                                    | 3             | поставка электроэпергии                                | 2053000.00 |                               |           |  |  |  |  |  |
|                                                                                                    | 4             | оказание услуг по обслуживанию бассейна с использовани | 553052.00  | запрос котировок в электрон   |           |  |  |  |  |  |
|                                                                                                    | 9             | оказание услуг водоснабжения и водоотведения           | 134973.00  | 0 Закупка у единственного пос |           |  |  |  |  |  |
| <b>V</b>                                                                                                    | 12            | поставка оборудования для бассеина                     | 410576,00  | запрос котировок в электрон   |           |  |  |  |  |  |
| <b>V</b>                                                                                                    | 13            | оказание услуг по организации питания обучающихся в оз | 302175,00  | запрос предложений            |           |  |  |  |  |  |
| <b>V</b>                                                                                                    | 14            | Поставка электроэнергии                                | 200000,00  | Закупка у единственного пос   |           |  |  |  |  |  |
| <b>V</b>                                                                                                    | 15            | оказание услуг Теплоснабжения и ГВС                    | 2053000,00 | Закупка у единственного пос   |           |  |  |  |  |  |
| <b>V</b>                                                                                                    | 21            | поставка спортивного инвентаря                         | 500000,00  | запрос котировок в электрон   |           |  |  |  |  |  |
| <b>V</b>                                                                                                    | 25            | оказание услуг по организации учебно-спортивного сбора | 800000,00  | Закупка у единственного пос   |           |  |  |  |  |  |
| <b>V</b>                                                                                                    | 26            | поставка робота-пылесоса для бассейна                  | 217840,00  | запрос котировок в электрон   |           |  |  |  |  |  |
|                                                                                                    |               |                                                        |            |                               |           |  |  |  |  |  |
|                                                                                                    |               |                                                        |            |                               |           |  |  |  |  |  |
| _                                                                                                    | _             |                                                        |            |                               |           |  |  |  |  |  |
| << Назад Вперёд >> Импорт Закрыть                                                                                                    |               |                                                        |            |                               |           |  |  |  |  |  |

Механизм загрузки позиций плана теперь работает таким образом, что загружаются только новые позиции, отсутствующие в пплане закупок в программе, а для имеющихся позиций заполняется только требуемый идентификатор с ЕИС.

Если выполнять эту операцию несколько раз, то для позиций, у которых идентификатор уже был ранее загружен, т.е. присутствует в программе, в последней колонке «Загружена» будет стоять флажок, и такую позицию повторно загрузить будет нельзя.

После нажатия кнопки «Вперёд» будет отображена таблица сопоставления способов закупки в программе и в ЕИС. Если все способы соотнесены, нажимаем кнопку «Импорт»:

| 泻 Импорт сведений                                                                                                    | й с Портала закупок                                                                                                    |             |  |  |  |  |  |  |  |  |  |
|----------------------------------------------------------------------------------------------------|----------------------------------------------------------------------------------------------------|-------------|--|--|--|--|--|--|--|--|--|
| Импорт сведений с Портала закупок<br>Осуществляется загрузка плана закупок по 223-ФЗ, размещенного на Портале закупок, для дальнейшего импорта.<br>Для загрузки необходимо указать ИНН и КПП Вашей организации. |                                                                                                    |             |  |  |  |  |  |  |  |  |  |
| ИНН заказчика: 5                                                                                                    | 5030034711 КПП: 503001001 Загрузить                                                                                                    |             |  |  |  |  |  |  |  |  |  |
| Данные размещённо                                                                                                    | юго плана закупок по 223-ФЗ на Портале закупок                                                                                                    |             |  |  |  |  |  |  |  |  |  |
| Номер версии 5                                                                                                    | 5 Реестровый номер 2170230615                                                                                                    |             |  |  |  |  |  |  |  |  |  |
| Дополнительные<br>Способы закупок<br>Способ закупки<br>Закупка у един<br>запрос котиров<br>запрос предлож                                                                                                    | е параметры импорта<br>с<br>и в импортируемом плане Способ закупки из справочника<br>нственного поставщика (исполнителя, подрядчика) В<br>вок в электронной форме В<br>жений В |             |  |  |  |  |  |  |  |  |  |
| Необходимо пос                                                                                                    | ставить в соответствие способу из импортируемого файла способ из Справочника способов закупок или выбрать пункт                                                                | -<<Добавить |  |  |  |  |  |  |  |  |  |
| в справочник>>                                                                                                    | Необходимо поставить в соответствие способу из импортируемого файла способ из Справочника способов закупок или выбрать пункт "<<Добавить<br>в справочник>>"                    |             |  |  |  |  |  |  |  |  |  |
|                                                                                                    | <<назад Вперёд >> Импорт                                                                                                    | Закрыть     |  |  |  |  |  |  |  |  |  |

Страница 3 из 5

После выполнения операции импорта содержимое колонки «Внешний идентификатор позиции» примет следующий вид:

| 📕 План закупок (223-ФЗ)                                                    |      |                      |                                                     |                    |                           |                 |                                                 |                               |            |
|----------------------------------------------------------------------------|------|----------------------|-----------------------------------------------------|--------------------|---------------------------|-----------------|-------------------------------------------------|-------------------------------|------------|
| 📑 Новый план 🛁 Свойства плана 🎽 🖞                                          | Удал | ить план             | 🗋 Новый лот 📋 Копия 😁 Свойства 🛛 🗙 Удалить          | 🔰 Обновить         | 🎢 🍸 🌼 Закупка 🔹           | 🛃 Формы 🔹       | 🛚 🥺 Данные плана заку                           | пок •                         |            |
| Финансовый год: 2017 🔻                                                     |      | Текущие              | \Не утверждён                                       |                    |                           |                 |                                                 |                               | 11         |
| Планы закупок Перетащите сода заголовок, чтобы струппировать по столбцу    |      |                      |                                                     |                    |                           |                 |                                                 |                               | *          |
| <ul> <li>Не утверждён</li> <li>1-е полугодие</li> <li>1 квартал</li> </ul> | •    | № заказа<br>(лота) 🔺 | Наименование предмета контракта                     | Срок<br>размещения | Внешний идентификато      | ор позиции      | Начальная<br>(максимальная) цена 💌<br>контракта | Причина внесения<br>изменений | окпд2      |
| 🧰 2 квартал                                                                |      | 2                    | Поставка электроэнергии                             | 12.2017            | 6554efd5-c884-450c-baaf-0 | ) 100b 58de 17e | 179 998,00                                      |                               | 35.11      |
| <ul> <li>2-е полугодие</li> </ul>                                          |      | 3                    | оказание услуг Теплоснабжения и ГВС                 | 12.2017            | d06d53dd-320c-43fc-8e43-  | e728cb1f9d6f    | 2 053 000,00                                    |                               | 35.30.1    |
| — 🧾 3 квартал                                                              |      | 4                    | оказание услуг по обслуживанию бассейна с использов | 03.2017            | 2a95149e-02b4-4ab5-9fa4-  | 2784e5d16b64    | 553 052,00                                      |                               | 81.29      |
| 🦾 🖩 4 квартал                                                              |      | 9                    | оказание услуг водоснабжения и водоотведения        | 04.2017            | 9077765d-5e7f-4506-bb79-  | 6751f97e034b    | 134 973,00                                      |                               | 36.00.30   |
| 🧼 Изменённые позиции                                                       |      | 12                   | поставка оборудования для бассейна                  | 06.2017            | 2cc74de8-12fe-4c4b-ad06-c | :01386b83cdd    | 410 576,00                                      |                               | 28.99.39.1 |
| Утверждён 30.06.2017                                                       |      | 13                   | оказание услуг по организации питания обучающихся   | 03.2017            | e6684f1a-357f-4ba9-96b4-  | 975d38a7fcd5    | 302 175,00                                      |                               | 56.10.19   |
| — 🎦 Архив                                                                  |      | > 14                 | Поставка электроэнергии                             | 04.2017            | 00d9e13a-4eaa-412c-a01a-  | b 18aa 5d0c 2de | 200 000,00                                      | Изменение сроков              | 35.11      |
| 🔤 🔤 Корзина                                                                |      | 15                   | оказание услуг Теплоснабжения и ГВС                 | 04.2017            | fd20df0b-e319-47f4-be00-b | 93731838034     | 2 053 000,00                                    |                               | 35.30.1    |
|                                                                            |      | > 21                 | поставка спортивного инвентаря                      | 06.2017            | 1731f8d2-0875-40f0-bb92-  | 53d5b8d987f2    | 500 000,00                                      | Изменение стоимости           | 32.30.14.1 |
|                                                                            |      | 25                   | оказание услуг по организации учебно-спортивного сб | 05.2017            | feaaf8c0-aca3-4cb7-9161-3 | f4bce8ae237     | 800 000,00                                      |                               | 93.11.10.0 |

Необходимо убедиться, что в результате такого заполнения не появились лишние позиции. Такое может случиться, если часть позиций добавлялись вручную на сайте. В итоге они будут задвоены в программе.

Если лишние позиции удалены и внешние идентификаторы таких позиций скопированы в соответствующие им позициям в программе, то можно отправлять в ЕИС плана закупок

### Вариант 2. Автозаполнение уникальных номеров

- 1. Ставим дату утверждения текущему плану и создаем новый план на основе утвержденного.
- 2. В меню «Данные плана закупок» выбираем «Присвоить уникальные №№ позиций»:

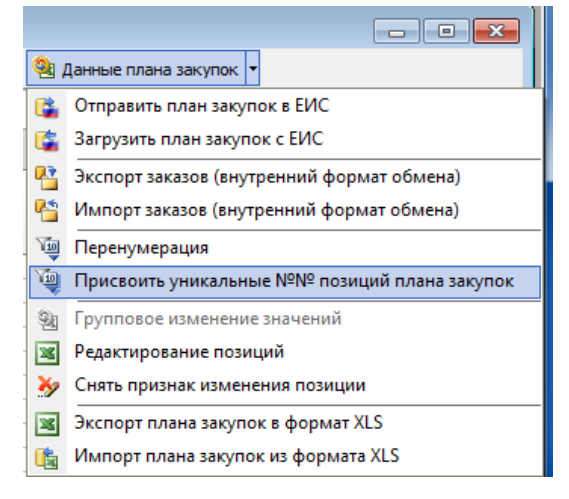

После выполнения данной операции для позиций с пустыми внешними идентификаторами будет выполнено присвоение текущего идентификатора позиции в программе.

Т.е. значения уникальных номеров в программе и на сайте будут равны:

| 📲 Свойства позиции "14"                      |                   |                 |               |                |                            | - • ×     |
|----------------------------------------------|-------------------|-----------------|---------------|----------------|----------------------------|-----------|
| Позиция плана Спецификация Внесение изменени | й                 |                 |               |                |                            |           |
| № позиции:                                   | Срок размещен     | ния: с          | 4 по          | 4 2017         | Срок исполнения (мм.гггг): | 12 2017   |
| Способ определения поставщика                | OKATO             | Регион постав   | вки           |                | Вид расходов / КОСГУ       |           |
| Единственный поставщик (п.4 ст.93) 🔹         | 46 000 000        | Московская      | обл           |                | भ<br>भ                     |           |
| Начальная (максимальная) цена<br>договора    | Сведения о нача   | льной (максима) | льной) цене д | оговора        |                            |           |
| 200 000,00 🔳 💰                               |                   |                 |               |                |                            | ~         |
| Общие сведения Преимущества/ограничения      | Финансовое обеспо | ечение Дополн   | ительно Ин    | теграция с ЕИС | ]                          |           |
| Интеграция                                   | осмотра)          | 68efc791-d636   | -4559-b45c-99 | 7f34389f29     |                            |           |
| Уникальный номер размещённой позиции в       | ЕИС (parentId)    | 68efc791-d636   | 4559-b45c-99  | 7f34389f29     |                            |           |
|                                              |                   |                 |               |                |                            |           |
|                                              |                   |                 |               |                |                            |           |
|                                              |                   |                 |               |                |                            |           |
|                                              |                   |                 |               |                |                            |           |
|                                              |                   |                 |               |                |                            |           |
|                                              |                   |                 |               |                |                            |           |
|                                              |                   |                 |               |                | Записать Применит          | гь Отмена |

# Для новых позиций, которые отсутствуют в ЕИС, уникальный номер размещенной позиции необходимо очистить

Теперь план можно отправлять в ЕИС

После отправки новых позиций в ЕИС необходимо загрузить или присвоить уникальные номера добавленным позициям для последующих отправок изменений к плану.